●はじめに

本インストールマニュアルは、SV-NET Driver シリーズをパソコンから制御する、アプリケーションソフト ウェア「Master of SV-NETIII」のインストール方法について説明致します。

●インストール環境

| 対応機種        | PC/AT互換機             |
|-------------|----------------------|
| 対応OS        | Windows2000/Xp/Vista |
| 必要メモリ       | 256MB以上              |
| 必要ハードディスク容量 | 500MB以上              |
| 通信          | RS-232Cシリアル通信        |

### ●注意事項

1. インストール/アンインストールを行う場合は、Administrator(管理者)権限のあるユーザアカウントで 実施してください。

## ◆「Master of SV-NETⅢ」インストール手順

・お使いのパソコンに、新規に「Master of SV-NETIII」をインストールする方法を説明致します。

#### ■ <u>《Windows 2000/Windows Xp/Windows Vista共通》</u>

- 【インストールの開始】
   インストールディスクまたは、ダウンロードした「setup.exe」
   をダブルクリックして実行してください。
   「Master of SV-NETIII」のインストールが開始されます。
- ② 【ユーザアカウント制御】 [許可]をクリックします。
  - ※ ユーザアカウント制御(UAC)が有効となっている場合のみ表示されます。詳しくは Windows のマニュアルを参照してください。
  - ※ <u>本操作は、Windows Vistaのみです。</u>

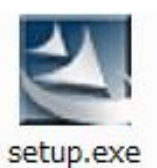

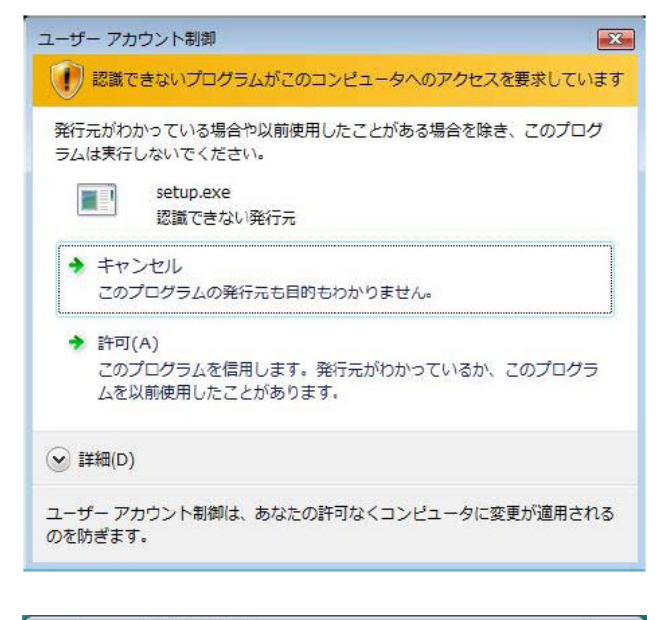

- 【セットアップ言語の選択】
   セットアップ言語の選択画面が表示されます。
   本セットアップで使用する言語を選択し、[OK]ボタンを クリックしてください。
- ④【インストールの準備】インストールの準備が開始されます。

| 4 | このインストールで<br>い。 | 使用する言語を次のリストから | い差抓してくたさ |
|---|-----------------|----------------|----------|
|   | 日本語(日本)         |                | •        |
|   | ок              | キャンセル          |          |

| Master of SV-NETIII セットアップは、プログラムセットアップの手順を<br>ご案内する InstallShield Wizard を準備しています。しばらくお待ちくだ<br>さい。 |
|----------------------------------------------------------------------------------------------------|
| インストールの準備をしています。                                                                                    |
| キャンセル                                                                                               |
|                                                                                                    |
|                                                                                                    |

 ⑤【Microsoft .NET 2.0 Framework インストール選択】
 「Microsoft .NET 2.0 Framework」のインストールを 実行するか確認画面が表示されます。
 [はい]ボタンをクリックしてください。

| ?) | ノ<br>Master of SV-NETIIIでは、Microsoft (R) .NET 2.0 Framework を使用することもできます。.NET Framework をイン<br>フトールレナオか? |
|----|----------------------------------------------------------------------------------------------------|
| Υr |                                                                                                    |

- ※ 以下のシステム環境の場合、本メッセージは表示されません。 この場合は、⑪項を参照してください。
  - 1. Windows2000または、Xpで Microsoft .NET Framework 2.0 が既にインストールされている場合。
  - 2. Windows Vistaの場合。
- ⑥ 【Microsoft .NET Framework 2.0 のインストール開始】
   「Microsoft .NET Framework 2.0」のインストールを開始します。

[次へ]ボタンをクリックしてください。

| 🥵 Microsoft .NET Framework 2.0 セットアップ    |                        |
|------------------------------------------|------------------------|
| Microsoft .NET Framework 2.0 セットアップへようこそ |                        |
| このウィザードに従ってインストールを進めます。                  |                        |
|                                          | <u> 次へ</u> () (キャンセル©) |

⑦【使用許諾契約書】

「Microsoft .NET Framework 2.0」の使用許諾画面が表示 されます。内容を読んで同意される場合は、[同意する]を チェックして、[インストール]ボタンをクリックしてください。

インストール処理中の画面が表示され、インストールが行われます。

⑧ 【Microsoft .NET Framework 2.0 インストールの完了】
 [完了]ボタンをクリックしてください。

| Microsoft .NET Framework 2.0 セットアップ                                                                            |   |
|----------------------------------------------------------------------------------------------------|---|
| 使用許諾契約書                                                                                                    |   |
|                                                                                                    |   |
| 使用許諾契約書                                                                                                    |   |
| マイクロソフト ソフトウェア追加使用許諾契約書<br>MICROSOFT .NET FRAMEWORK 20 FOR MICROSOFT WINDOWS OPERATING SYSTEM                  |   |
| マイクロソフト(あ住まし、の地域によっては、その子会社)は、本追加ソフトウェアのライセンスをあ<br>客様に供与します。Microsoft Windows オペレーティング システム ソフトウェア (以下「対象ソフト ⊻ |   |
| EDBI(P)                                                                                                    |   |
| 私は使用は複数約書の内容を読み、理解し、同意したので、「同意する」 ボタンをクリックすることによっ<br>てそれを明示した上で、本製品を使用します。                                     |   |
| ▽ 同意する(A)                                                                                                    |   |
| < 戻る(B) インストール(D) キャンセル(C)                                                                                     | ] |

| 🖡 Microsoft .NET Framework 2.0 セットアップ 📃 🗖 🔀                              |
|--------------------------------------------------------------------------|
| セットアップ完了                                                                 |
| Microsoft .NET Framework 2.0 が正常にインストールされました。                            |
| この製品用の最新の Service Pack およびセキュリティ更新ブログラムをダウンロードしてインストー<br>ルすることを強くお勧めします。 |
| 詳細こついては、以下の Web サイトを参照してください。                                            |
| 製品サポート センター                                                              |
|                                                                          |
|                                                                          |
|                                                                          |
| 完了(E)                                                                    |

⑨ 【システムの再起動】

システムを一旦、再起動します。

[**再起動]**ボタンをクリックしてください。自動的にシステムの再起動が実行されます。

- ※ システムに【Windows Installer3.1】が既にインストール されている場合は、本メッセージは表示されません。 この場合は、次の⑪項を参照してください。
- 【日本語言語パックのインストール開始】
   「Microsoft .NET Framework 2.0 日本語 Language Pack」をインストールします。

[次へ]ボタンをクリックしてください。

- ※ システムに【Microsoft .NET Framework 2.0 日本語 Language Pack】が既にインストールされている場合 は、本メッセージは表示されません。
   この場合は、③項を参照してください。
- ①【使用許諾契約書】

「Microsoft .NET Framework 2.0 日本語 Language Pac k」の使用許諾画面が表示されます。内容を読んで同意される場合は、[同意する]をチェックして、[インストール]ボタンをクリックしてください。

インストール処理中の画面が表示され、インストールが行われます。

① 【日本語言語パックインストールの完了】
 [完了]ボタンをクリックしてください。

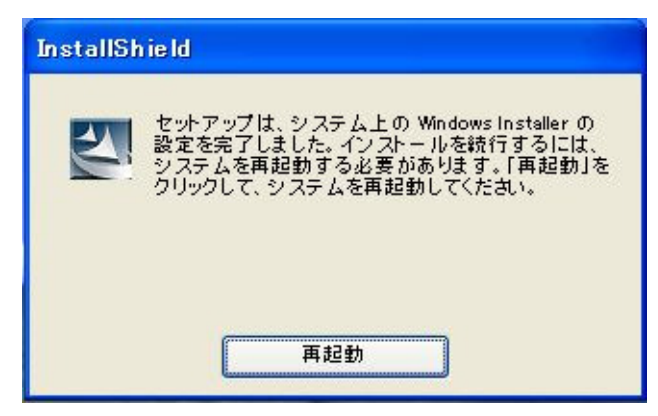

| 뤻 Microsoft .NET Framework 2.0 日本語 Language Pack セットアップ       |            |
|---------------------------------------------------------------|------------|
| Microsoft .NET Framework 2.0 日本語 Language<br>Pack セットアップへようこそ |            |
| このウィザードに従ってインストールを進めます。<br>次へ似                                | ) (キャンセル©) |

| Microsoft .NET Framework 2.0 🗄                             | 本語 Language Pack セットアップ                       |                    |
|------------------------------------------------------------|-----------------------------------------------|--------------------|
| 使用許諾契約書                                                    |                                               |                    |
| た10-3-7 <b>7</b> 70(), 丸                                   |                                               |                    |
| 使用計誌奖約書                                                    |                                               | <u></u>            |
| マイクロソフト ソフトウェア追加使用許諾契約<br>MICROSOFT .NET FRAMEWORK 2.0 FOR | 約書<br>MICROSOFT WINDOWS OPERATING SYS         | TEM                |
| マイクロソフト(お住まいの地域によっては、<br>客様に供与します。Microsoft Windows オペ     | その子会社)は、本追加ソフトウェアのラ-<br>シーティング システム ソフトウェア 似下 | イセンスをお<br>「対象ソフト 👱 |
|                                                            | ſ                                             | 印刷(P)              |
| 私は使用許諾契約書の内容を読み、理解し<br>てそれを明示した上で、本製品を使用します                | 、同意したので、「同意する」 ボタンをクリッ<br>。                   | クすることによっ           |
| 「同意する(A)」                                                  |                                               |                    |
|                                                            | < 戻る(B) インストールゆ>                              | キャンセル( <u>©</u> )  |

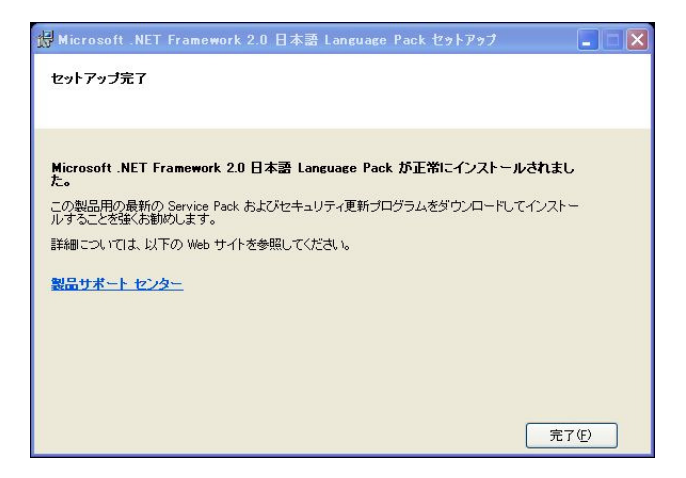

 【Master of SV-NETIII のインストール開始】 右のインストール画面が表示されます。
 [次へ]ボタンをクリックしてください。

| 6                              |                                                                                                    |
|--------------------------------|----------------------------------------------------------------------------------------------------|
| er of SV-NETIII - InstallShiek | i Wizard                                                                                                    |
|                                | Master of SV-NETIIIの InstallShield Wizard ヘようこそ<br>InstallShield Waard は、Master of SV-NETIII をひどふー死こ(ハストールします。 総行するには、「たへ」を炒っ<br>してじてだい。 |
| InstallShield                  |                                                                                                    |

④ 【ユーザ情報】
 ユーザ名、会社名を入力して、[次へ]ボタンをクリックしてく
 ださい。

| Master of SV-NETIII - InstallShield | l Wizard                                                                                                    |
|-------------------------------------|----------------------------------------------------------------------------------------------------|
| <b>ユーザ 情報</b><br>情報を入力してください。       |                                                                                                    |
|                                     | 2-サ宅(U)<br>多薄川 大郎<br>会社名(2)<br>多薄川梯硬件式会社<br>()スパーホリるアプリケールンを使用できるユーザの指定:<br>。 このコンピューガの指定:<br>。 このコンピューガの後(roorX(b))<br>で 現在のユーザのあ(roorX(b)) |
| InstallShield                       |                                                                                                    |

①【インストール先の選択】
 インストール先のフォルダを指定します。
 初期設定されているインストール先以外にインストールする場合は、[参照]ボタンをクリックしてフォルダ名を変更します。
 [次へ]ボタンをクリックしてください。

| Master of SV-NETIII - InstallShield Wizard |                                                                                                    |
|--------------------------------------------|----------------------------------------------------------------------------------------------------|
| インストール先の選択<br>ファイルをインストールするフォルタを選択してください   |                                                                                                    |
|                                            | セッドックな、次のフルゲに Master of SV-NETIIIをインスームします。<br>このフィルダム・ウンスームよこ たべんす アッセン クリックしてフォルタを選択してくたてい。<br>別のフォルダム・ウンスームする場合は、「参照」た アッセン クリックしてフォルタを選択してくたてい。<br>・<br>インストーも先のフォルダー<br>-<br>O Y .JTamagemeVMaster of SV-NETIIIY |
| InstallShield                              |                                                                                                    |

① 【ファイルコピーの開始】 設定したユーザ情報および、インストール先に問題なければ、[次へ]ボタンをクリックしてください。

セットアップステータス画面が表示され、インストールが行われます。

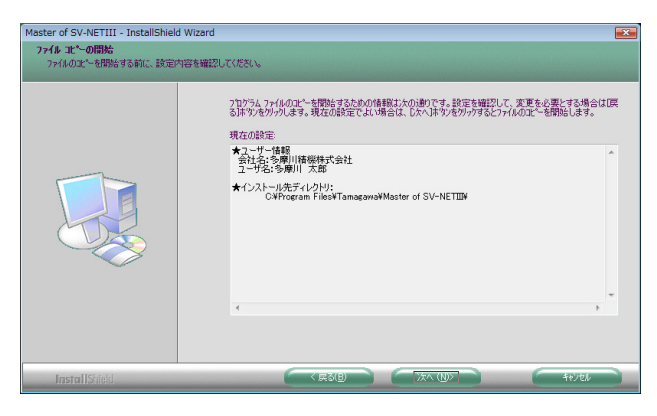

【Master of SV-NETIII インストール完了】
 右の画面が表示されましたら、インストールは終了です。

[完了]ボタンをクリックして、終了します。

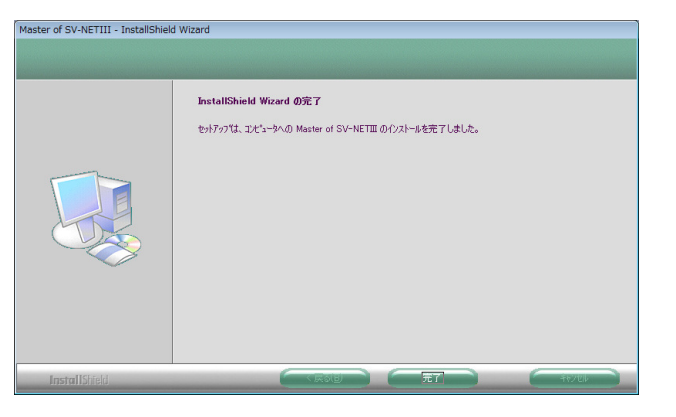

## ◆「Master of SV-NETⅢ」アップグレードインストール手順

・既にお使いのパソコンに前バージョンの「Master of SV-NETIII」がインストールされている場合、アップグレードインストールされます。以下に、アップグレードインストール方法について説明致します。

※ 尚、アップグレード前の環境設定情報は、新しいバージョンにそのまま引き継がれます。

#### ■ <u>《Windows 2000/Windows Xp/Windows Vista共通》</u>

【インストールの開始】
 インストールディスクまたは、ダウンロードした「setup.exe」
 をダブルクリックして実行してください。
 「Master of SV-NETIII」のインストールが開始されます。

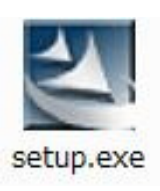

- ② 【ユーザアカウント制御】 [許可]をクリックします。
  - ※ ユーザアカウント制御(UAC)が有効となっている場合のみ表示されます。詳しくは Windows のマニュアルを参照してください。
  - ※ <u>本操作は、Windows Vistaのみです。</u>

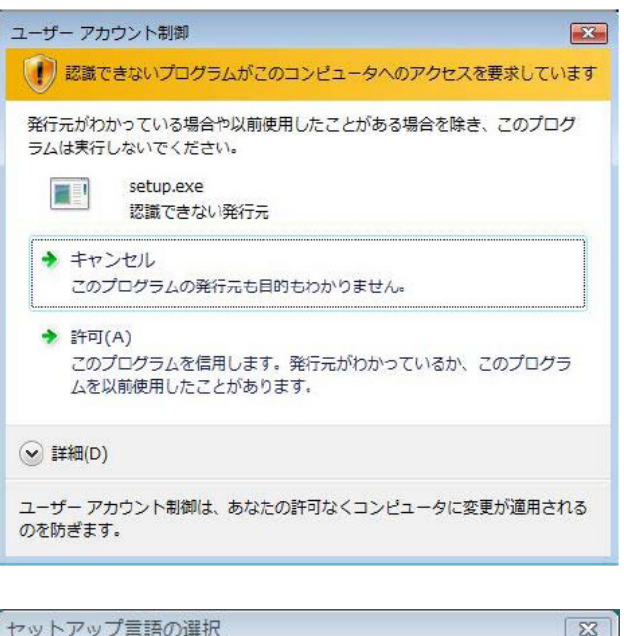

- ③【セットアップ言語の選択】
   セットアップ言語の選択画面が表示されます。
   本セットアップで使用する言語を選択し、[OK]ボタンを
   クリックしてください。
- セットアップ言語の選択
   〇〇

   このインストールで使用する言語を次のリストから選択してください。

   日本語(日本)

   OK
- ④【アップグレード実行メッセージ】
   本インストールが、アップグレードインストールである
   事を示すメッセージが表示されます。

アップグレードを実行する場合は、[はい]をクリックしてください。

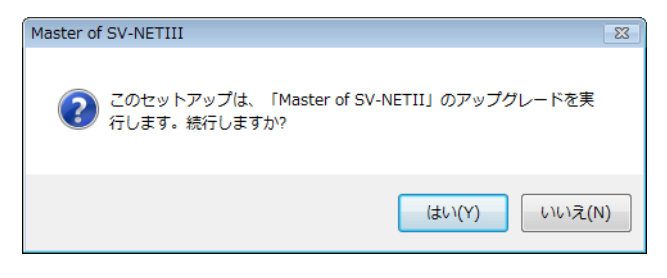

⑤【インストールの準備】

インストールの準備が開始されます。

| InstallShield Wizard                                                                                |
|----------------------------------------------------------------------------------------------------|
| Master of SV-NETIII セットアップは、プログラムセットアップの手順を<br>ご案内する InstallShield Wizard を準備しています。しばらくお待ちくだ<br>さい。 |
| インストールの準備をしています。                                                                                    |
| <b>キャンセル</b>                                                                                        |
|                                                                                                    |
|                                                                                                    |

⑥【問い合わせ】
 以前のバージョンを検出した為、現在インストールされているバージョンのアンインストールを実行します。
 [はい]をクリックします。

※ [いいえ]を選択した場合、インストールは終了します。

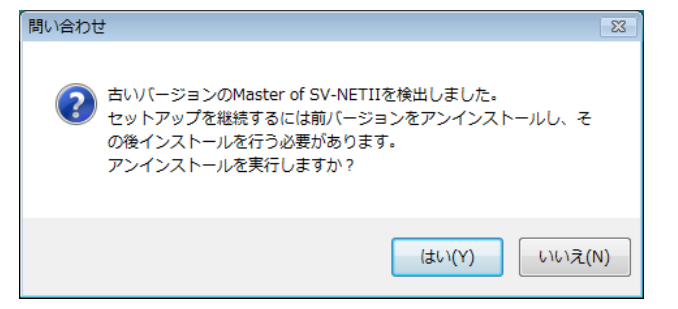

- ⑦ 【全バージョンのアンインストール】全バージョンのアンインストールが実行されます。
- ⑧ 【セットアップ言語の選択】 前バージョンのアンインストールが終了すると、再度、セットアップ言語の選択画面が表示されます。

本アプリケーションで使用する言語を選択し、[OK]ボタン をクリックしてください。

⑨【Master of SV-NETIII のインストール開始】
 右のインストール画面が表示されます。
 [次へ]ボタンをクリックしてください。

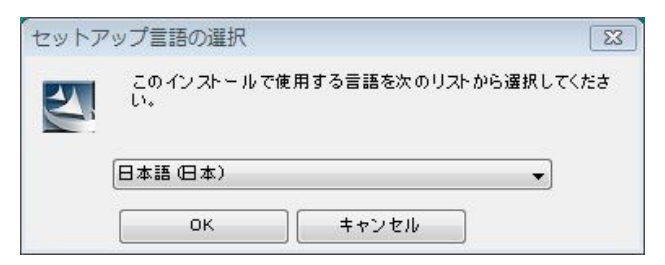

しはらくお待ちください。

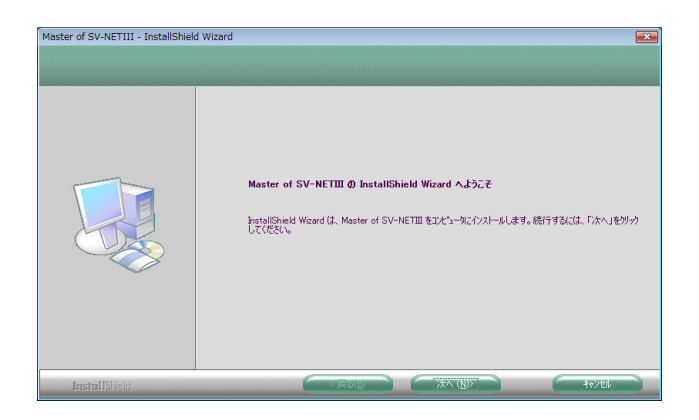

①【ユーザ情報】

ユーザ名、会社名を入力して、**[次へ]**ボタンをクリックしてく ださい。

| Master of SV-NETIII - InstallShield \ | Vizard 💌                                                                                                    |
|---------------------------------------|----------------------------------------------------------------------------------------------------|
| <b>ユーザ"情報</b><br>情報を入力してください。         |                                                                                                    |
|                                       | 2-サ宅(山)<br>多薄川 大部<br>会社名(公)<br>多薄川 時報時で会社<br>(クストールする77ツウールンを使用できる2-サの指定:<br>「このカンペンー知道が全コーザ(オへての2-サ)(台)<br>「現在の2ーザのあ(roox(台)) |
| InstallShield                         |                                                                                                    |

【インストール先の選択】
 インストール先のフォルダを指定します。
 初期設定されているインストール先以外にインストールする場合は、[参照]ボタンをクリックしてフォルダ名を変更します。
 [次へ]ボタンをクリックしてください。

| Master of SV-NETIII - InstallShield Wizard |                                                                                                    |
|--------------------------------------------|----------------------------------------------------------------------------------------------------|
| インストール先の選択<br>ファイルをインストールするフォルタを選択してください   |                                                                                                    |
|                                            | セルヤップは、次んりょが大に Master of SV-NETIII モインスームします。<br>このフォルがへのインスールは、じたへ活す2/セックします。<br>別のフォルがへインストールする場合は、(参照)ます2/セガッパしてフォルがを選択してくだたい。 |
|                                            | -1/2A-4/50/74A/-<br>CV-XTamasanaWaster of SV-NETIIIF                                                                              |
| InstallShield                              |                                                                                                    |

⑦ 【ファイルコピーの開始】
 設定したユーザ情報および、インストール先に問題なければ、[次へ]ボタンをクリックしてください。

セットアップステータス画面が表示され、インストールが行われます。

| ファイルの北"ーを開始する前に、設定内容 | 今も確認してください。                                                                                                    |  |
|----------------------|----------------------------------------------------------------------------------------------------|--|
|                      | 21073A、27代AQIL*-転換数するための体験化たの1後のです。約31を検知2014、次更多必要にする4<br>31年72/8097/243、現在の492でとい場合は、12个人は50/85979/84277/AGIL*-を開始します<br>現在21<br>マンーザー44間<br>キューザー45間<br>オンプロジョンクロント<br>マングーンサークトリー<br>CAPPORTAN FileSVTamagaresVMaster of SV-NETIIN<br>・<br>・ |  |

【Master of SV-NETIII インストール完了】
 右の画面が表示されましたら、インストールは終了です。

[完了]ボタンをクリックして、終了します。

| Mater of SV-NE III - Installahee | Wizerd<br>InstallShield Wizerd の完了<br>セッドフップは、コンピュータへの Master of SV-NETIII のインストールを完了 しました。 |
|----------------------------------|---------------------------------------------------------------------------------------------|
| InstallShield                    |                                                                                             |

# ◆「Master of SV-NETⅢ」アンインストール手順

・お使いのパソコンから、「Master of SV-NETIII」を削除する方法を説明致します。

#### 《Windows 2000の場合》

【コントロールパネル】
 [スタート]ボタン→[設定]→[コントロールパネル]を選択します。

[アプリケーションの追加と削除]アイコンをダブルクリックします。

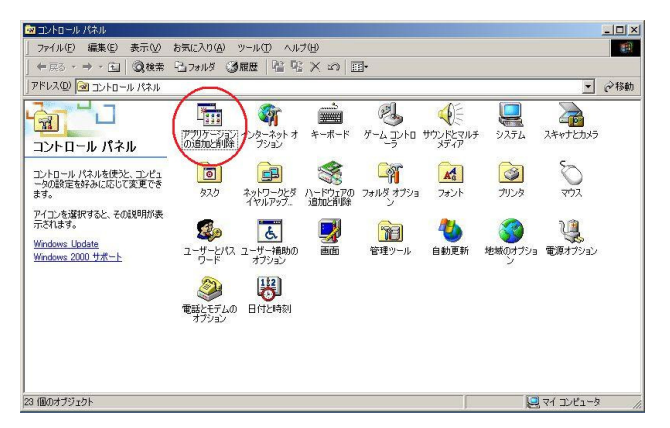

② 【アプリケーションの追加と削除】
 [Master of SV-NETIII]の項目をクリックし、[変更と削除]
 ボタンをクリックします。

| 現在インストー州だれているプログラム: 近小番点な) 名前<br>クログラムの実<br>サポート情報を参照するには、ここをグリックしてください。     使用類度<br>最終使用目 2009<br>マログラムを実更したり、コンピュータから削除したり<br>するには、医更と削除すをグリックしてください。     使用類度<br>最終使用目 2009<br>するには、医更と削除すをグリックしてください。     使用類度<br>見続使用目 2009<br>するには、医更と削除すをグリックしてください。     サイズ<br>野 Microsoft NET Framework 20<br>野 Pack     サイズ                                                                                                    |                                      |
|----------------------------------------------------------------------------------------------------|--------------------------------------|
| プログラムの表<br>更と削除     ジェート情報を参照するには、ここをクリックしてください。     使用頻度<br>最終使用日 2009     このプログラムを変更したり、コンピュークから削除したり<br>するには、医更足削除剤をクリックしてください。     変更と削除<br>かの<br>かいっからす。     ひのでのは、NET Framework 20 サイズ<br>ジェート     サイズ 9<br>マーム     マーム     マー | î 💽                                  |
| Wicrosoft NET Framework 20 サイズ S<br>Microsoft NET Framework 20日本語 Language サイズ S<br>Pack サイズ S                                                                                                    | 8 <u>.10 MB</u><br>低<br>1/04/06<br>℃ |
| 91入 3<br>10<br>20<br>10<br>20<br>10<br>20<br>10<br>20<br>10<br>20<br>10<br>20<br>10<br>20<br>10<br>20<br>10<br>20<br>10<br>20<br>10<br>20<br>10<br>20<br>10<br>20<br>10<br>20<br>10<br>20<br>10<br>20<br>10<br>20<br>10<br>20<br>10<br>20<br>20<br>20<br>20<br>20<br>20<br>20<br>20<br>20<br>2                                                                                                    | 90 MB<br>90 MB<br>841 MB             |

③ 【Master of SV-NETIII のアンインストール開始】

※ 《Windows 2000/Xp/Vista共通》の項目を参照してください。

- <u>《Windows Xpの場合》</u>
- 【コントロールパネル】
   [スタート]ボタン→[コントロールパネル]を選択します。
   [プログラムの追加と削除]をクリックします。

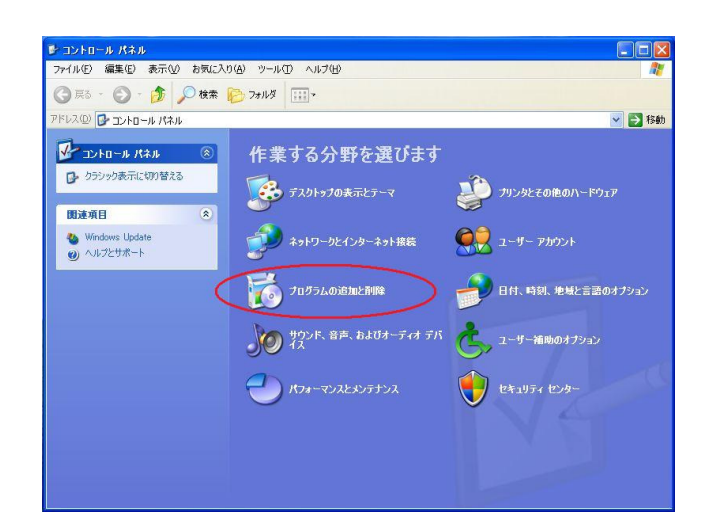

② 【アプリケーションの追加と削除】
 [Master of SV-NETIII]の項目をクリックし、[変更と削除]
 ボタンをクリックします。

| 1                                                              | 現在インストールされているプログラム: 回新プログラムの表示(①)           | 並べ替え(S): 名前               |              | ۷  |
|----------------------------------------------------------------|---------------------------------------------|---------------------------|--------------|----|
| プログラムの<br>変更と削除(H)                                             | Warman and a second                         | 9-07                      | 100,00       | ^  |
|                                                                | Intelligibilit in Augumenter M              | 947                       | 10.00        |    |
|                                                                | Sector Concernsion                          | 912                       | 1013098      |    |
| プログラムの                                                         | P management of                             |                           | 1275.00      |    |
| 15/10/14/                                                      | Master of SV-NETIII                         | サイズ                       | 6.11mB       | U. |
| F                                                              | サポート情報を参照するには、ここをクリックしてください。                | 使用頻度                      |              |    |
| <u> </u>                                                       |                                             | 思念(書田口 )                  | 2000 /04 /06 |    |
| Windows                                                        |                                             | Release and               | 2003/04/00   |    |
| Windows<br>ンポーネントの<br>Bhnと背IIS会(A)                             | このプログラムを変更したり、コンピュータから削除したりするには、「変更と削除」を    | 最初のした日日 。<br>とクリックしてください。 | 変更と削除        | Y  |
| Windows<br>ンボーネントの<br>自加と前収余( <u>A</u> )                       | このプログラムを変更したり、コンピュータから削除したりするには、【変更と削除】 る   | 最初でしたの日<br>とクリックしてください。   | 変更と削除        | Y  |
| Window<br>ンポーネントの<br>自加と前耶除(A)                                 | このプログラムを変更したり、コンピュータから身頂をしたりするには、(変更と身頂を)を  | 最いたいかし ・<br>とクリックしてください。  | 変更と前時余       | Y  |
| Window<br>ンボーネントの<br>自加と前眼傘(A)<br>ブログラムの                       | このプログラムを変更したり、コンピュータから利用申したりするには、(変更と利用申)を  | たりックしてください。               | 変更と削除        | +  |
| Window<br>ンポーネントの<br>動力と削除(A)<br>プログラムの<br>アクセスと<br>定の設定(2)    | このプログラムを実更したり、コンピュータがや着手除したりするには、(実更と単称)を   | 8000000                   | 変更と前時        |    |
| Windows<br>ンポーネントの<br>動力と育印除(A)<br>プログラムの<br>アクセスと<br>定の設定(四)  | このプログラムを実更したり、コンピュータからみ形象したりするには、(実更と外形料)を  | 展示ながらし、<br>たりりックしてください。   | 変更と前11餘      | +  |
| Windows<br>ンボーネントの<br>自加と削算余(A)<br>ブログラムの<br>アクセスと<br>完定の設定(2) | このプログラムを変更したり、コンピュータから再修計したりするには、(変更と用除計) も | 展示でがわる。<br>とクリックしてください。   | 変更と削除        |    |
| Window<br>ンボーネントの<br>う加と削除(A)<br>プログラムの<br>アクセスと<br>定の設定(Q)    | このプログラムを変更したり、コンピュータから再開発したりするには、【変更と用除】を   | Reference<br>ゆりゅうしてください。  | 変更上削除        |    |
| Windows<br>レポーネンドの<br>意知と利助家(A)<br>プログラムの<br>アクセスと<br>宅の設定(2)  | このプログラムを決定したり、コンピューカがら用係したりするには、(決定と用除す) る  | 展示した日日<br>そりつりしてください。<br> | 変更と前"除       |    |

- ③ 【Master of SV-NETIII のアンインストール開始】
  - ※ 《Windows 2000/Xp/Vista共通》の項目を参照してください。

#### ■ <u>《Windows Vistaの場合》</u>

【コントロールパネル】
 [スタート]ボタン→[コントロールパネル]を選択します。
 [プログラムのアンインストール]をクリックします。

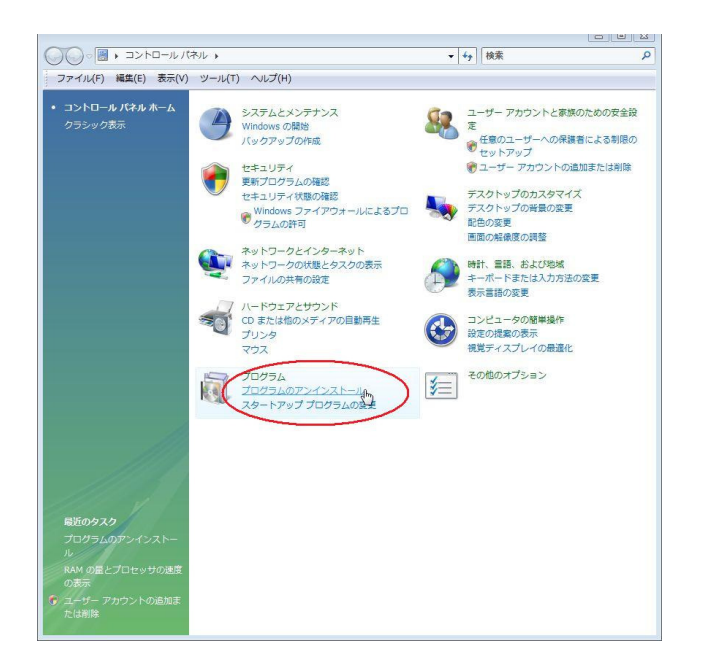

【プログラムのアンインストールまたは変更】
 [Master of SV-NETIII]の項目をダブルクリックします。

| G ● ▼ ■ ≪ プログラム ▼                     | プログラムと機能                                                                                                    | ▼ <mark>*</mark> 検索                     |            | م        |
|---------------------------------------|----------------------------------------------------------------------------------------------------|-----------------------------------------|------------|----------|
| ファイル(F) 編集(E) 表示(V                    | ) ツール(T) ヘルプ(H)                                                                                                    |                                         |            |          |
| <b>タスク</b><br>インストールされた更新プロ<br>グラムを表示 | プログラムのアンインストー<br>プログラムをアンインストー<br>トール」、 [変更]、または [fi                                                                                                    | ルまたは変更<br>ルするには、一覧からプロ<br>8復] をクリックします。 | コグラムを選択して  | [アンインス   |
| Windows Marketplace で新<br>しいプログラムを取得  | 🕒 整理 マ 🔠 表示 マ                                                                                                    |                                         |            | 0        |
| 購入したソフトウェアを表示 (<br>デジタル ロッカー)         | 名前                                                                                                    | 発行元                                     | インストー      | サイズ ^    |
| Windows の機能の有効化また<br>は無効化             | Constant of                                                                                                    |                                         |            |          |
|                                       | Master of SV-NETIII                                                                                                    | 多摩川精機株式会社                               | 2009/04/06 | 6.10 MB  |
|                                       | Conception in which                                                                                                    | Sector Sector                           |            | 100100   |
|                                       | An other states of the state of the state of |                                         |            | 100      |
| 11                                    | 現在インストールされ                                                                                                    | ているプログラム                                |            | 1        |
| 90 個の項目                               |                                                                                                    |                                         |            | <b>I</b> |

- ③ 【ユーザアカウント制御】
   [続行]をクリックします。
  - ※ ユーザアカウント制御(UAC)が有効となっている場合のみ表示されます。詳しくは Windows のマニュアルを参照してください。

| ユーザー アカウント制御                    |                    |
|---------------------------------|--------------------|
| 👘 続行するにはあなたの許可が                 | 必要です               |
| あなたが開始した操作である場合は                | は、続行してください。        |
| アプリケーションの<br>Microsoft Windows  | アンインストールまたは変更<br>; |
| <ul> <li>✓ 詳細(D)</li> </ul>     | 続行(C) キャンセル        |
| ユーザー アカウント制御は、あなた<br>されるのを防ぎます。 | この許可なくコンピュータに変更が適用 |

④ 【Master of SV-NETIII のアンインストール開始】
 ※ <u>《Windows 2000/Xp/Vista共通》の項目を参照してください。</u>

- <u>《Windows 2000/Xp/Vista共通》</u>
- 【アンインストール準備】 アンインストールの準備を開始します。

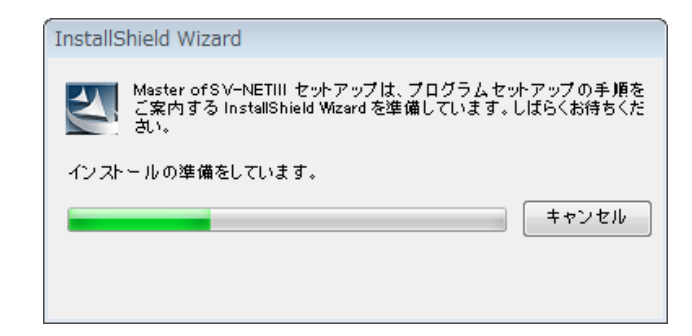

②【プログラム削除選択】
 [削除]の項目をチェックして、[次へ]ボタンをクリックします。

| Aaster of SV-NETIII - InstallShield | l Wizard                                                                                                    |
|-------------------------------------|----------------------------------------------------------------------------------------------------|
| ようこそ<br>フログラムを変更、修正、また(は削除)、        | <i>は</i> す。                                                                                                    |
|                                     | Mortor of SU-NETIII やっドック「クインス・2075年へようこを。この710754を使って、現在のインストールを実<br>要することができます。次のわ75へとかクリーズでたさい。<br>「東正(M)<br>「東正(C)<br>「東正(C)<br>「東正(C)<br>「東正(C)<br>「「東正(C)<br>「「東正(C)<br>「「国のセットアゥアでインストームしますへての710754、爆撃を増けなる人、あるくは薄厚するインストール活みの爆撃を<br>変別してでたない。<br>「「東正(C)<br>「「東正(C)<br>「「東正(C)<br>「「東正(C)<br>「「東正(C)<br>「「東正(C)<br>「「東正(C)<br>「「東正(C)<br>「「東正(C)<br>「「東正(C)<br>「「東正(C)<br>「「東正(C)<br>「「東正(C)<br>「「東正(C)<br>」」「「東正(C)<br>「「東正(C)<br>」」「「東正(C)<br>」」」「「東正(C)<br>」」「「東正(C)<br>」」「「東正(C)<br>」」「「東正(C)<br>」」」「「東正(C)<br>」」」「「東正(C)<br>」」」「「東正(C)<br>」」」「「東正(C)<br>」」」「「東正(C)<br>」」」」」」「「東正(C)<br>」」」」」」」」」」」」」」」」」」」」」」」」」」」」」」」」」」」」 |
| InstallShield                       |                                                                                                    |

【プログラム削除の決定】
 [はい]ボタンをクリックします。

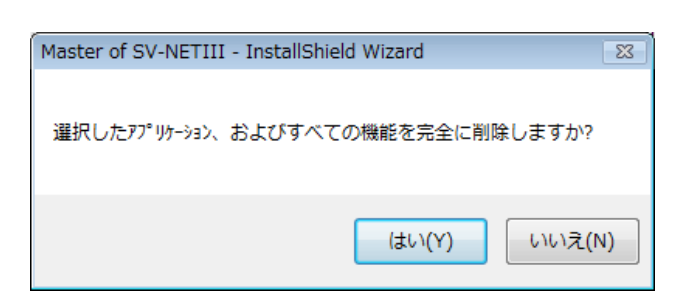

④【プログラム削除実行】アンインストールが実行されます。

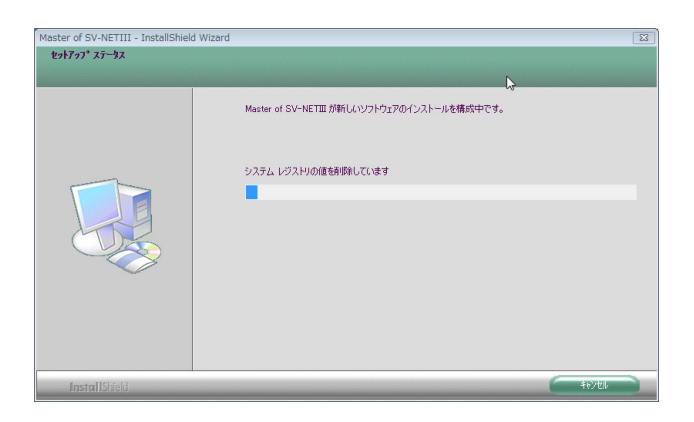

⑤【アンインストールの完了】 右の画面が表示されましたら、アンインストールは終了です。

[完了]ボタンをクリックして、終了します。

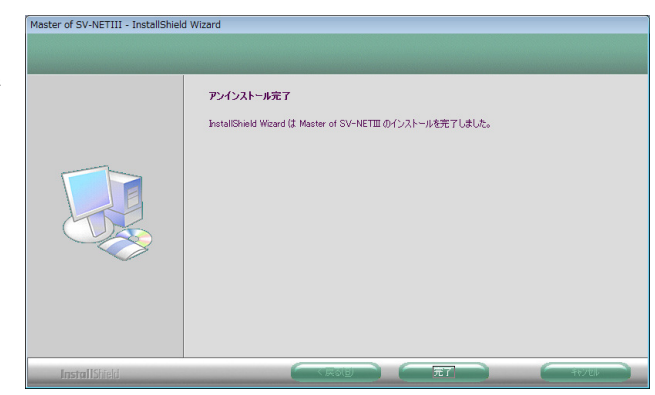